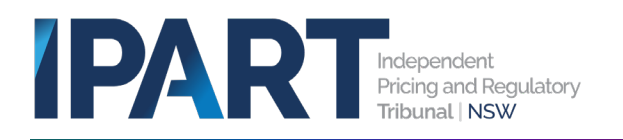

# User guide: Navigating the LG Portal and trouble-shooting

This guide steps through the basic functionality of the LG Portal, helping users to easily find what they need.

## Main log-in page

The user's log in page should look similar to the picture below. If you need to get access to the LG Portal, please see our guide *Register the council, add and manage new users*. Each numbered box is described below.

| IPART 6 | Mr. Dart Aceleators Mr. Aceleators<br>Exercised                                                                     | My RPI Create Contect Hele Guides                                                             | ConstDetails Mr.Technool Support Cases<br>Incil<br>nin<br>Search                           | 5 Dars Test Council Ader |  |  |  |  |
|---------|----------------------------------------------------------------------------------------------------|-----------------------------------------------------------------------------------------------|--------------------------------------------------------------------------------------------|--------------------------|--|--|--|--|
| 2       | Draft Applications                                                                                                  | Submitted Applications                                                                        | Request For Information                                                                    |                          |  |  |  |  |
|         | Make an application                                                                                                 |                                                                                               |                                                                                            |                          |  |  |  |  |
| 3       | Notification Letter<br>Intention to apply for a special<br>variation or minimum rates<br>Submit Notification Letter | Special Variation<br>Application to assess a special<br>variation<br>Submit an Application    | Minimum Rates<br>Application to assess a minimum rate<br>increase<br>Submit an Application |                          |  |  |  |  |
|         | Contributions Plan<br>Application to assess a local<br>infrastructure contributions plan<br>Submit an Application   | Cost Index Survey<br>Local Government Cost Index (LGCI)<br>Survey<br>Submit Cost Index Survey |                                                                                            |                          |  |  |  |  |
|         | My Applications                                                                                                    | My Request                                                                                    | for Information (RFI)                                                                      |                          |  |  |  |  |
| 4       | Case Number: CS0018485<br>Case Type: Notification Letter                                                            | Number: LGRP000153<br>Case: CS0017936                                                         | 4                                                                                          |                          |  |  |  |  |

#### 1. User's taskbar

The links at this taskbar allow a user to access and manage **their** work tasks, including:

- drafts that they have started, including to edit or to view status, start dates and updates
- applications they have submitted
- RFIs (requests for information) specific to them
- technical support requests.

Those with Council Admin permissions can also:

create new contacts

• See council details and manage users and their assigned access. A 'Contacts' link at the bottom left of the page provides access to all organisation contacts.

#### 2. General function taskbar

These links allow a user to access all the drafts, applications and RFIs for the organisation, for the functions they have access to. For instance, if a user has 'special variations' access, they should be able to see the special variations documents for their Council.

#### 3. Portal to create and submit applications

These links will take you to the applications pages. Each user will only see the tiles for the functions they have access to.

#### 4. Quick access

See an overview of applications in progress and RFIs.

#### 5. Your profile

Update your details and log out at the end of a session.

#### 6. IPART Icon - Home button

Click the IPART icon to return to the home screen (i.e. what is shown in the screen shot above)

### Trouble shooting and technical issues

Also see our user guides:

- Submitting Special Variation and Minimum Rates applications
- Submitting Developer Contributions Plans for review
- Register the council, add and manage users
- For **urgent issues**, please contact IPART staff on (O2) 9113 7730 or at localgovernment@ipart.nsw.gov.au

For **non-urgent issues** please raise a technical support case using the following steps (see screen shot below):

- 1. At the top of your screen, select 'My Technical Support Cases'
- 2. Select 'New' to start a new case

|                                   | My Draft Applications            | My Applications | <u>My RFI</u> | Create Contact | <u>Help Guides</u> | <u>Council Details</u> | My Technical Support Cases |  |  |
|-----------------------------------|----------------------------------|-----------------|---------------|----------------|--------------------|------------------------|----------------------------|--|--|
| Home > My Technical Support Cases |                                  |                 |               |                |                    |                        |                            |  |  |
| 2                                 | New                              |                 |               | J.             |                    |                        |                            |  |  |
| E My Technical Support Cases      |                                  |                 |               |                |                    |                        |                            |  |  |
| No rec                            | ords in My Technical Issue using | g that filter   |               |                |                    |                        |                            |  |  |